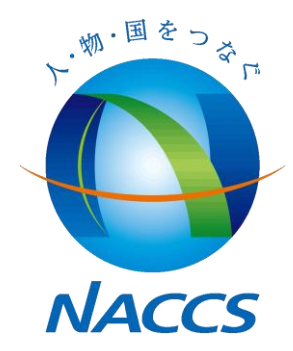

# 申請者ID発給システムガイドライン

# 平成29年10月更新 輸出入・港湾関連情報処理センター(株)

#### 1.申請者IDを用いたサービスプロバイダー経由の報告

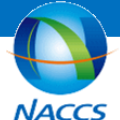

申請者ID発給システムは、海外の報告者がNACCSを通して出港前報告関連業務を行う際必要となる「申請者ID」 を取得するためのシステムです。

出港前報告制度情報サイト <u>https://bbs.naccscenter.com/naccs/dfw/web/afr/</u>

| Advance Taling Advance     Advance Taling Advance     Advance     Advance Taling Advance     Advance     Advance     Advance           | Reporter ID Issuance System                                                                                                    | 中請者<br>、 トップ                                                           | <b>ID発給システム</b><br>ページ〉(言語は英語のみ)                |
|----------------------------------------------------------------------------------------------------|----------------------------------------------------------------------------------------------------|------------------------------------------------------------------------|-------------------------------------------------|
|                                                                                                    | AFR Advance Filing Rules                                                                                                    |                                                                        | Japan +0900(JST)<br>2013/05/07 13:12:09         |
| <ul> <li>A matrix and a matrix and a ma</li></ul> | Apply for Reporter ID<br>To apply for Reporter ID, please click the button<br>When you apply for Reporter ID, you must en<br>Apply for Reporter ID | below.<br>hter the applicant's information.<br>くクリックして申請開始〉            |                                                 |
| Processing and the State of the State Stat      | Forgot your ID/password?                                                                                                    | <ul> <li>パスワードを忘れた場合には、こちら認する事が出来ます。</li> </ul>                        | らで登録したEメール、電話番号で確                               |
|                                                                                                    | I Update Reporter ID information/ D                                                                                                    | elete Reporter ID<br>ike to change information or delete the ID, plea: | se start here.                                  |
|                                                                                                    | ID Password                                                                                                    |                                                                        | 登録情報の確認/変更を<br>行いたい場合はこちら<br>からサインインしてく<br>ださい。 |
|                                                                                                    | SignIn                                                                                                    |                                                                        |                                                 |

NACCS

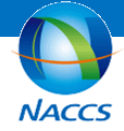

│ 申請者ID発給システムの機能は以下のとおりです。

2.申請者ID発給システムの機能等

 $\checkmark$ 

1.申請者IDの発給
 2.申請者情報の確認
 3.申請者情報の訂正・削除
 4.ハウスB/L用コードの発給(NVOCC向け)

✓ 申請者ID発給までの基本フローは以下のとおりです。

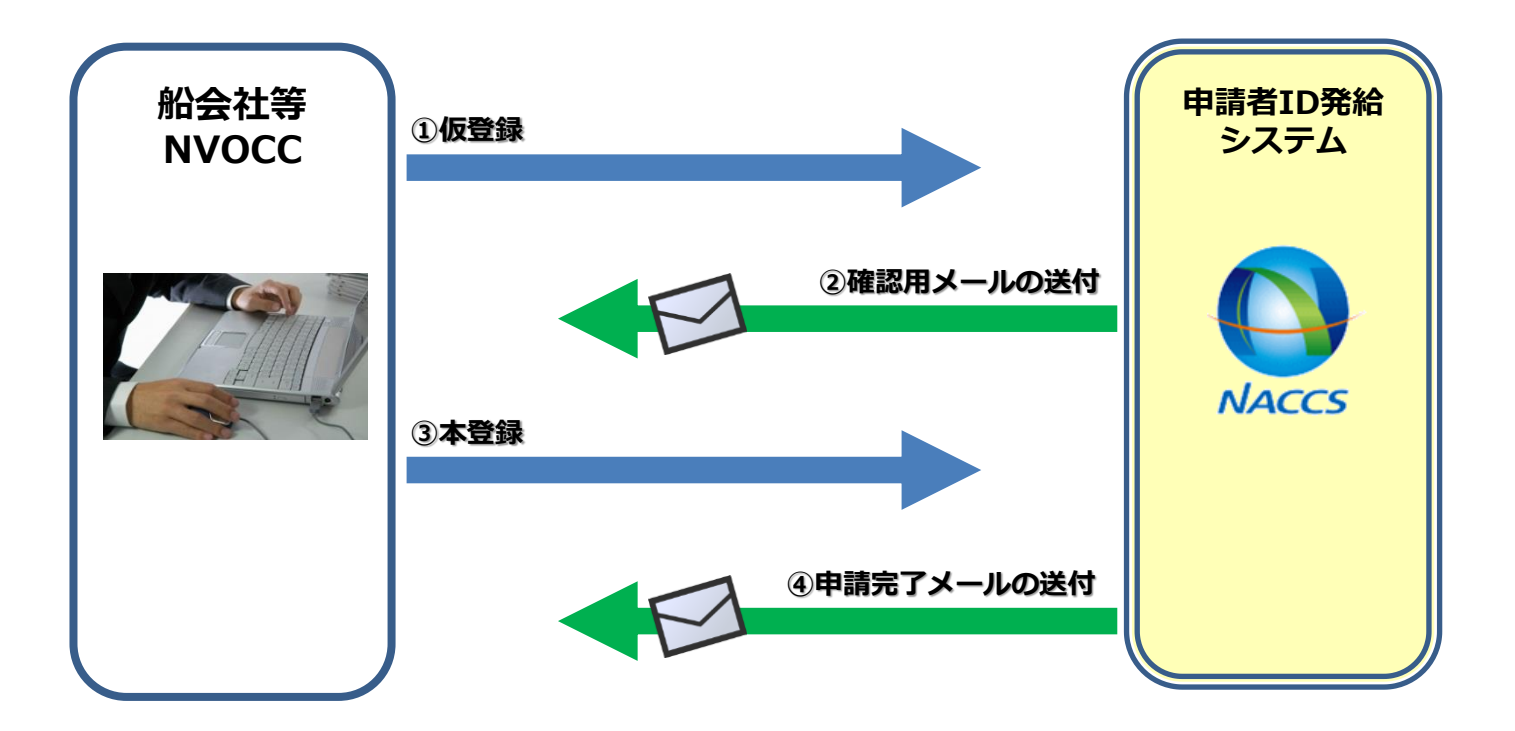

### ✓ <u>申請者IDの発給</u> ①Pre-registration〈仮登録〉

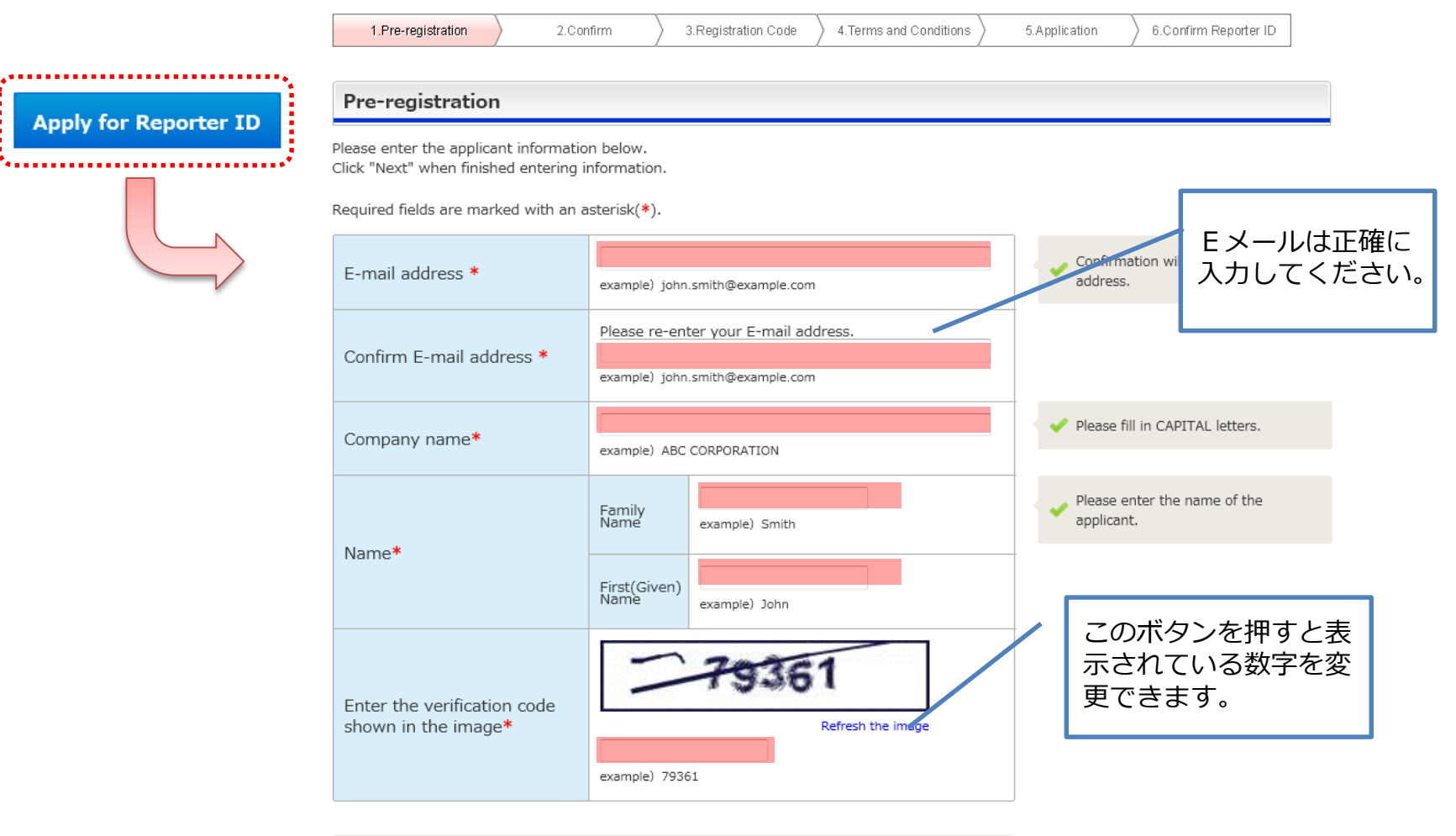

#### <u>申請者IDの発給</u> ②Confirm〈登録内容の確認〉

入力した情報を確認する画面です。入力情報に間違いが無いか確認してください。 間違いがあった場合には「Back」ボタンで前の画面に戻り、修正を行ってください。

間違いが無い場合は、「Confirm Pre-registration」ボタンをクリックしてください。

| 1.Pre-registration | 2.Confirm | 3.Registration Code | 4.Terms and Conditions | 5.Application | 6.Confirm Reporter ID |
|--------------------|-----------|---------------------|------------------------|---------------|-----------------------|
| Confirm            |           |                     |                        |               |                       |

Please review the information displayed below.

If information is correct, click "Confirm Pre-registration",

To correct the information , click the "Back" button .

| E-mail address | john.smith@example.com |       |  |  |
|----------------|------------------------|-------|--|--|
| Company name   | ABC CORPORATION        |       |  |  |
| Name           | Family Name            | Smith |  |  |
| Name           | First(Given) Name      | John  |  |  |

|   | < Back | Confirm Pre-registration > |
|---|--------|----------------------------|
| _ |        |                            |

### ✓ <u>申請者IDの発給</u> ③Pre-registration is accepted 〈確認メールの送信〉

登録を行ったメールアドレスに確認メールを送信します。送信の際に「Registration code」を発行します。本登録の際に必要となりますので必ずメモしてください。

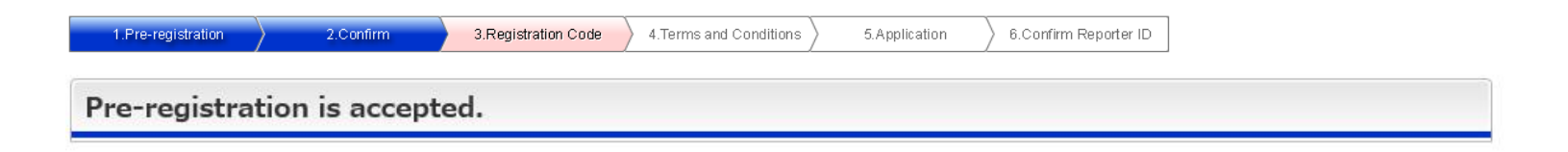

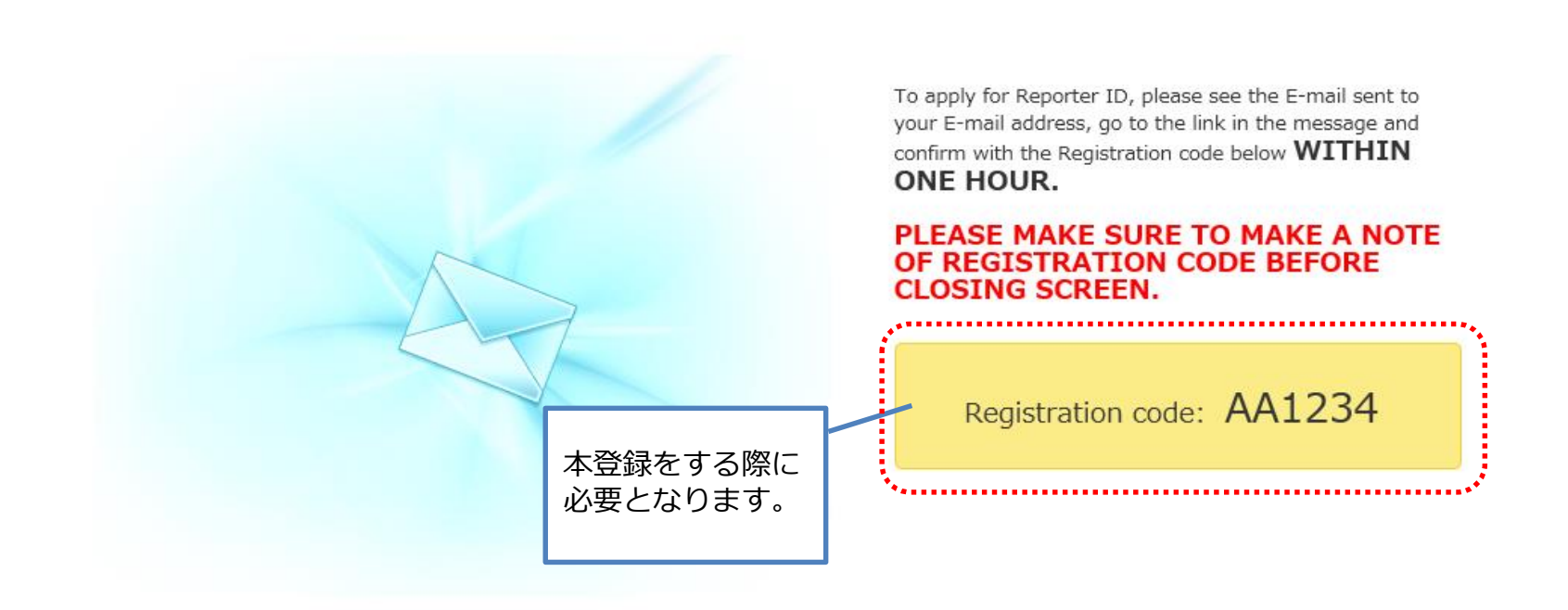

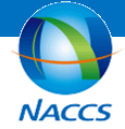

本登録を行うための

ページへのリンク。

※メールが届かない場合、

いないことが考えられます。

afr@global-prod-naccs6.com

からのメールが受信できる設定になって

#### Pre-registration of Reporter ID is accepted

#### 仮登録後に入力したメールアドレスに本登録をするためのページへのリンクを記載したメールが送信されます。 1時間以内にリンク先にアクセスの上、Registration codeを入力してください。

Your Pre-registration of Reporter ID is accepted.

To continue the Reporter ID application, please go to the following URL and enter the Registration code\* WITHIN ONE HOUR. \*Registration Code is the 6 characters code appeared on the screen when you finished the Pre-registration.

https://afr.global-naccs.com/dfw/main/widapp/REAB/EntryREASC04.do?UUID=cf5f2a3d-3c14-4fef-bbc0-f5e57c9236bd

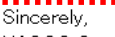

NACCS Center

#### <Notice>

Please do not reply to this message. Replies to this message are routed to an unmonitored mailbox. If you have any inquiries, please use contact information below.

NACCS Center E-mail: <u>afr-c@naccs.ip</u>

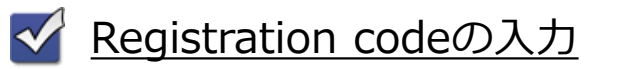

#### **Registration code**

Registration code is the 6 digits code appeared on the screen when your Pre-registration is completed.

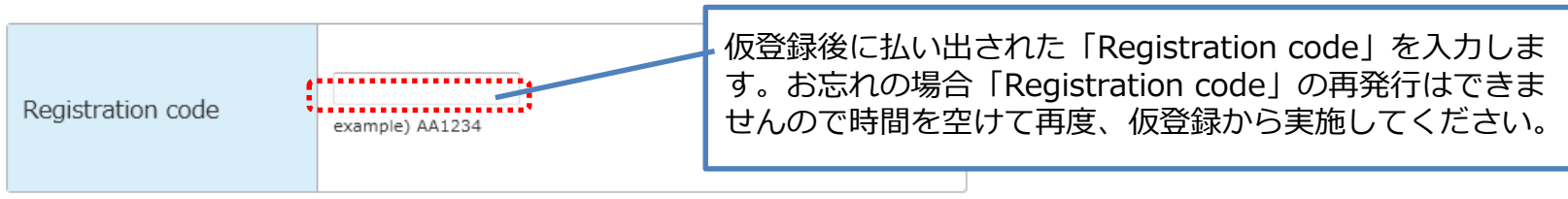

※「Registration code」の入力後、規約に同意いただきますと、本登録完了となります。なお、虚偽の情報に基づいた不正取得は、絶対に行わないでください。

#### ✓ <u>申請者IDの発給</u> ④ Terms and Conditions 〈利用規約の確認〉

#### 利用規約を確認後、下段にある□にチェックを入れます。 入力後に「Next」ボタンをクリックします。

| 1.Pre-registration                                                                                                    | 2.Confirm                                                                                                    | 3.Registration Code                                                                                                    | 4.Terms and Conditions                                                                                                    | 5.Application                                                                                                    | 6.Confirm Reporter ID |    |                           |
|----------------------------------------------------------------------------------------------------|----------------------------------------------------------------------------------------------------|----------------------------------------------------------------------------------------------------|----------------------------------------------------------------------------------------------------|----------------------------------------------------------------------------------------------------|-----------------------|----|---------------------------|
| Terms and Cond                                                                                                    | itions                                                                                                    |                                                                                                    |                                                                                                    |                                                                                                    |                       |    |                           |
| Please read the following<br>To download in PDF form                                                                                                    | Terms and Co<br>at, click "PDF"                                                                                                    | nditions carefully.<br>button below.                                                                                                    |                                                                                                    |                                                                                                    |                       |    |                           |
|                                                                                                    |                                                                                                    |                                                                                                    |                                                                                                    |                                                                                                    | PDF                   | :  |                           |
| Message Message Message Mess<br>Message Message Message Mess<br>Message Message Mess<br>Message Message Mess<br>Message Message Mess<br>Mess<br>Mess<br>Mess<br>Mess<br>Mess<br>Mess<br>Mes | age Message Mess<br>age Message Mess<br>age Message Mess | age Message Message Messag<br>age Message Message Messag<br>age Message Message Message Messag<br>age Message Message Message Messag<br>age Message Message Message Messag<br>age Message Message Message Message Message Message Message Message Message Message Message Message Messa | e Message Message Message Mes<br>e Message Message Message Mes<br>e Message Message Mes<br>e Message Message Mes<br>e Message Mesage Mes<br>e Message Mesage Mes<br>e Message Mes<br>e Message Mesage Mes<br>e Message Mes<br>e Message Mes<br>e Mesage Mes<br>e Mesage Mesage Mes<br>e Mesage Mesage Mes<br>e Mesage Mesage Mes<br>e Mesage Mesage Mes<br>e Mesage Mesage Mes<br>e Mesage Mesage Mes<br>e Mesage Mesage Mes<br>e Mesage Mesage Mesage Mes<br>e Mesage Mesage Mesage Mesage Mes<br>e Mesage Mes<br>e Mesage Mesage Mesage Mesage Mesage Mes<br>e Mesage | sage Message Message<br>sage Message Message<br>sage Message Message Message<br>sage Message Message Message<br>sage Message Message Message Message<br>sage Message Message Me |                       | 利ボ | 用規約を読むことで、<br>タンが有効になります。 |
| By clicking the box below                                                                                                    | , you are confi                                                                                                    | rming that you have re                                                                                                    | ad and agreed to be bour                                                                                                    | nd by this Terms a                                                                                                    | and Conditions.       |    |                           |
|                                                                                                    |                                                                                                    | I understand an                                                                                                    | nd agree to the Terms and                                                                                                    | l Conditions.                                                                                                    |                       |    |                           |
|                                                                                                    | <u>Check box</u>                                                                                                    | will appear after "Term                                                                                                    | ns and Conditions" page w                                                                                                    | vas scrolled to the                                                                                                    | bottom.               |    |                           |
|                                                                                                    |                                                                                                    |                                                                                                    |                                                                                                    |                                                                                                    | Next >                |    |                           |

### ✓ <u>申請者IDの発給</u> ⑤ Corporate information 〈会社情報の入力〉

申請者ID取得に際し、会社情報を登録します。ハウスB/Lコードをお持ちで無い場合には、ID取得と合わせて業種がNVOCCの場合に限り、ハウスB/Lコードの発行も可能です。

| 1.Pre-registration | 2.Confiri                 | m 3.Registration Code   | 4.Terms and Conditions | 5.Ap | olication             | 6.Confirm Rep | porter ID                  |                                                                                          |
|--------------------|---------------------------|-------------------------|------------------------|------|-----------------------|---------------|----------------------------|------------------------------------------------------------------------------------------|
| Company name*      | ABC CORPO<br>example) ABC | ORATION<br>CORPORATION  |                        |      | Corporate<br>number   | Phone         | +<br>example) +81-         | -44-520-62xx                                                                             |
|                    | Address<br>Line1*         | example) 0123 VEGAS ST. |                        |      | The estab             | ilishment     |                            |                                                                                          |
|                    | Address<br>Line2          | example) ZZBLDG         |                        |      | date                  |               | example) 2013              | 30808                                                                                    |
| Company address    | City<br>name <b>*</b>     | example) LAS VEGAS      |                        |      | Website               |               | example) http:             | //www.aaaa.aaaa.com                                                                      |
| , ,                | State<br>name             | example) NEVADA         |                        |      | Type of in            | idustry*      | Shipping Cor               | npany 💌                                                                                  |
|                    | Country<br>name*          | Andorra                 | 23-4567                |      | Service Provider you  | 2             |                            |                                                                                          |
|                    | ZIP(Postal)<br>Code       | example) 123-4567       |                        |      | plan to use           |               | 3                          |                                                                                          |
|                    |                           | ウスB/Lコードが必<br>をクリックしてくだ | 要な場合は、<br>ざさい。         | >    | NVOCC Co<br>for house | ode<br>B/L    | Apply for<br>You can check | a NVOCC Code for house B/L<br>this box only when"NVOCC" is chosen in "Type of industry". |

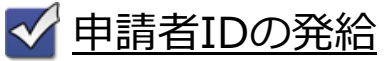

⑥ Applicant (the person in charge) information 〈担当者情報等の入力〉 会社情報の入力に続き、担当者情報及びパスワードを入力します。 出港前報告制度に関する報告の問合せ先となりますので、必ず業務担当者を ご登録ください。入力後に「Next」ボタンをクリックします。

|                        | 1.Pre-registration         | 2.Confirm 3.Registration Code                                | 4.Terms and Conditions     | 6.Confirm Reporter ID                                          |                     |
|------------------------|----------------------------|--------------------------------------------------------------|----------------------------|----------------------------------------------------------------|---------------------|
|                        | Applicant (the pers        | on in charge) information                                    |                            |                                                                |                     |
|                        | Please enter the contact i | nformation of the applicant which Japan C                    | ustoms can use to inquire. |                                                                |                     |
|                        | Name*                      | Family<br>Name     Smith       First(Given)<br>Name     John |                            | 仮登録時に入力された内<br>出力されます。(変更可                                     | 3容が<br>J)           |
|                        | Title and Section          | example) Section manager of IT sector                        |                            |                                                                |                     |
| ここで入力した電<br>話番号は、申請者   | Phone number*              | +<br>example) +81-44-520-62xx                                | <                          | 仮登録時に入力したメー<br>レスが表示されています<br>※アドレスの変更はでき                      | -ルアド<br>す。<br>きません。 |
| ID/PW再送付時に<br>必要となります。 | E-mail address             | john.smith@example.com                                       |                            |                                                                |                     |
|                        | Security informatio        | n                                                            |                            |                                                                |                     |
|                        | Password*                  |                                                              |                            |                                                                |                     |
|                        | Confirm Password*          | Please Re-enter the password.                                |                            | <ul> <li>入力は、大文字で行わた<br/>なります。なお入力した<br/>間でマスクされます。</li> </ul> | いとエラーと<br>EPWは一定時   |
|                        | < Back                     |                                                              | Next >                     |                                                                |                     |

# ✓ <u>申請者IDの発給</u> ⑦ Confirm Applicant information 〈会社情報等の入力内容確認〉

# 入力後に「Next」ボタンをクリックします。

| 1.Pre-registration   | 2.Con               | firm 3.Registration Code | 4.Terms and Conditions | 5.Application                                                                                      | 6.Confirm Re                                                | porter ID                               |         |
|----------------------|---------------------|--------------------------|------------------------|----------------------------------------------------------------------------------------------------|-------------------------------------------------------------|-----------------------------------------|---------|
| orporate information |                     | , , ,                    |                        |                                                                                                    |                                                             |                                         |         |
| Company name         | ABC CORPORATION     |                          |                        |                                                                                                    |                                                             |                                         |         |
|                      | Address<br>Line1    | 0123 VEGAS ST.           |                        | Confirm Applicant in                                                                               | formation                                                   |                                         |         |
| -                    | Address<br>Line2    | ZZBLDG                   |                        | Reporter ID i                                                                                      | ssuance pro                                                 | ocess is comp                           | leted.  |
|                      | City<br>name        | LAS VEGAS                |                        | Reporter ID : JJ123<br>Carrier code for house<br>The information is also<br>Reporter ID issuance p | 3/L : J123<br>sent to registered E-<br>rocess is completed. | mail address.<br>You may close the wind | ow now. |
| Company address      | State<br>name       | NEVADA                   |                        | Corporate information                                                                              |                                                             |                                         |         |
|                      | Country             | United States            |                        | Company name                                                                                       | ABC CORPORATION                                             | 1                                       |         |
| -                    |                     |                          |                        |                                                                                                    | Address<br>Line1                                            | 0123 VEGAS ST.                          |         |
|                      | ZIP(Postal)<br>code | 123-4567                 |                        |                                                                                                    | Address<br>Line2                                            | ZZBLDG                                  |         |
| rporate Phone number | +81-44-520-62xx     |                          |                        |                                                                                                    | City<br>name                                                | LAS VEGAS                               |         |
| e establishment date | 2013/08/08          |                          |                        | Company address                                                                                    |                                                             | NEVADA                                  |         |
| 'ebsite              | http://www.aaaa.aa  | aaa.com                  |                        |                                                                                                    | Country                                                     | United States                           |         |
| pe of industry       | NVOCC               |                          |                        |                                                                                                    | Zip(Postal)                                                 | 123-4567                                |         |
|                      | 1                   | Service provider 1       |                        | Corporate Phone numbe                                                                              | r +81-44-520-62xx                                           |                                         |         |
| ce provider you plan | 2                   | Service provider 2       |                        | The establishment date                                                                             | 2013/08/08                                                  |                                         |         |
|                      | 3                   | Service provider 3       |                        | Website                                                                                            | http://www.aaaa.aaaa.com                                    |                                         |         |
| ed Carrier code      | Yes                 |                          |                        | Type of Industry                                                                                   | 1                                                           | Service provider 1                      |         |
| iouse B/L            |                     |                          |                        | Service provider you pla<br>to use                                                                 | 2                                                           | Service provider 2                      |         |
| nt (the person in    | charge) inform      | ation                    |                        | I need Carrier code                                                                                | 3                                                           | Service provider 3                      |         |
|                      | Family Name         | Smith                    |                        | Applicant (the person i                                                                            | n charge) inform                                            | ation                                   |         |
| ne                   | First(Given) Name   | John                     |                        | Name                                                                                               | Family Name                                                 | Smith                                   |         |
| and Section          | Section manager of  | IT sector                |                        | Title and Certion                                                                                  | First(Given) Name                                           | John                                    |         |
| number               | +81-44-520-62       |                          |                        | Phone number                                                                                       | +81-44-520-62xx                                             | 11 SECTOR                               |         |
|                      | +81-44-520-62xx     |                          |                        | E-mail address                                                                                     | john.smith@examp                                            | e.com                                   |         |
| nali address         | jonn.smith@examp    | ie.com                   |                        | Security information                                                                               |                                                             |                                         |         |
| urity information    |                     |                          |                        | Password                                                                                           | ******                                                      |                                         |         |
| Password             | ******              |                          |                        |                                                                                                    |                                                             |                                         |         |
|                      |                     |                          |                        |                                                                                                    |                                                             |                                         | © Close |

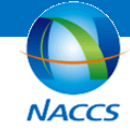

### <ID取得時の注意点①>

# Y Type of industry(業種)

取得される方の業種を選択してください。なお、NVOCCの方が他の業種を選択した場合、ハウスB/Lコードを取得できま <u>せん</u>ので、正確な業種を選択してください。また、誤って選択した場合には変更ができませんので、取得した申請者IDを 削除後、再取得していただくことになります。

| Type of industry* | Choose                |
|-------------------|-----------------------|
|                   | Carrier<br>NVOCC pose |

#### 🖌 <u>NVOCC Code for house B/L(ハウスB/Lコード)</u>

NVOCCの業種を選択した場合、「Apply for a NVOCC Code for house B/L」にチェックを入れることで ハウスB/Lコードを取得できます。NVOCC以外は取得ができません。

NVOCC Code for house B/L Apply for a NVOCC Code for house B/L

You can check this box only when "NVOCC" is chosen in "Type of industry".

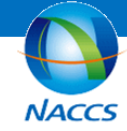

### <ID取得時の注意点②>

# 🗹 <u>Security information(パスワード)</u>

#### パスワードを設定します。設定をしたパスワードは、この後の**登録完了のメールには記載されませんので** 設定したパスワードを必ず忘れないようにしてください。

#### Security information

| Password*         | example) M25R8TG3             |
|-------------------|-------------------------------|
| Confirm Password* | Please Re-enter the password. |

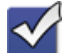

#### Reporter ID issuance is completed

Thank you for applying for NACCS Reporter ID.

Your Reporter ID issuance has been successfully completed as shown below.

Reporter ID: JJ1Q4 NVOCC Code for house B/L: J3LQ The Activation date: 2014/03/08 00:00 The Expiration date: 2014/06/06 00:00 Reporter ID:申請者ID NVOCC Code for house B/L:ハウスB/Lコード The Activation date:利用開始日 The Expiration date: 申請者IDの有効期限(取得日から1年)

\*In each use of ID in report, expiration date of ID is automatically extended one year from the date of use. \*\*Please keep your ID and password carefully.

Sincerely, NACCS Center

<Notice>

Please do not reply to this message. Replies to this message are routed to an unmonitored mailbox.

If you have any inquiries, please use contact information below.

#### ✓ <u>申請者IDの有効期限</u>

- ・申請者IDは、IDの枯渇を防ぐために発給後の有効期限が設定されています。 有効期限切れとなった申請者IDと同IDに紐づいたハウスB/L用コードは自動的に無効となります。
- ・有効期限は本登録が完了してから1年間(※1)です。ただしIDを用いた報告の都度、1年間延長(※2) されますので、ID発行後に一度でも使用された場合は最終報告日の1年後が有効期限となります。

※1、※2の詳細については、次頁の説明を参照してください。

・2017年9月24日午後9時までに発行されたIDについては、「2018年10月6日」が有効期限として設定されております。(なお、前述の通り、有効期限は報告を行う度に1年間延長されます。)

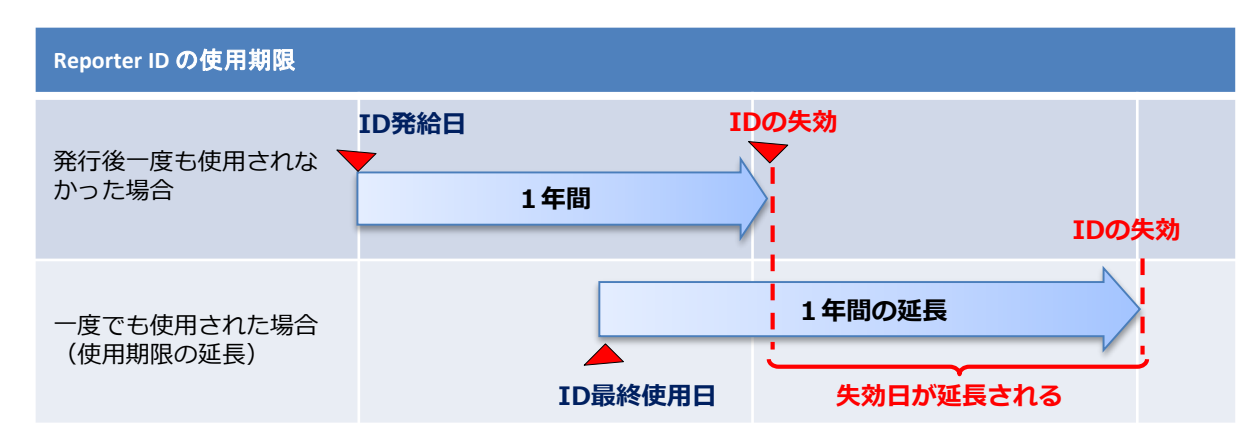

※申請者 I D 発給システムで登録情報の変更を行っても、有効期限は延長されません。 ※うるう年は考慮しません。

#### 2 登録情報の反映

- ・登録、変更、削除された申請者情報については、NACCSへ1日1回反映を実施します。
  - ◆9:00 p.m. までに登録された情報 → 翌日の 00:00 a.m. に反映
  - ◆9:00 p.m. 以降に登録された情報 → 翌々日の 00:00 a.m. に反映

#### 4.申請者IDの管理について

#### ✓ 申請者ID延長期限について

ID取得後に配信されるメールに記載された申請者IDの有効期限(Expiration date)は、当該IDを使用した報告が可能な期限です。

報告を契機とした申請者IDの期限延長については、有効期限前日の 7:30 a.m.までの報告が対象となります。 したがいまして、7:30 a.m. から 11:00 p.m. までは、出港前報告を行うことが出来ますが、この時間の報告に 使用されたIDは期間延長の対象とはなりません。

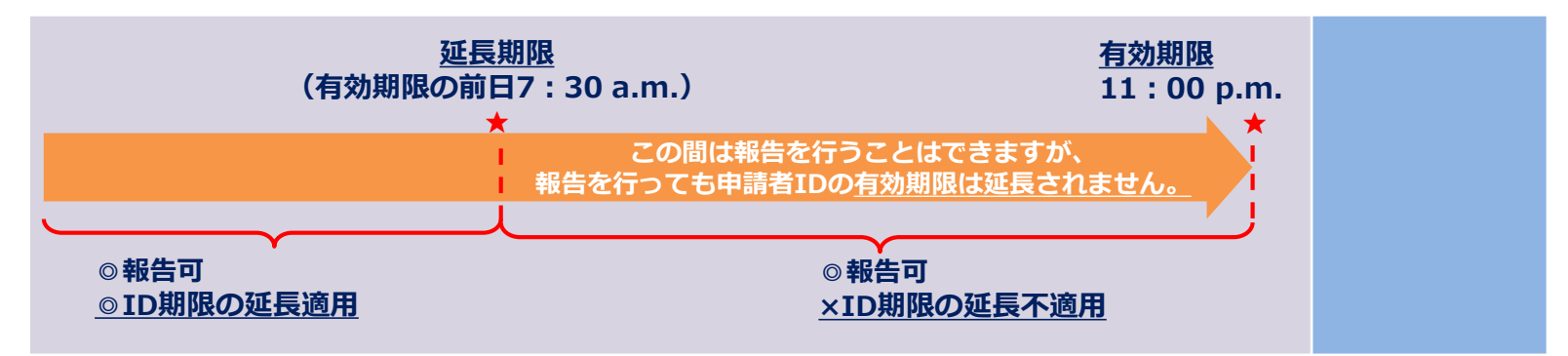

#### 例) 1月1日11:00 p.m.有効期限のIDの場合

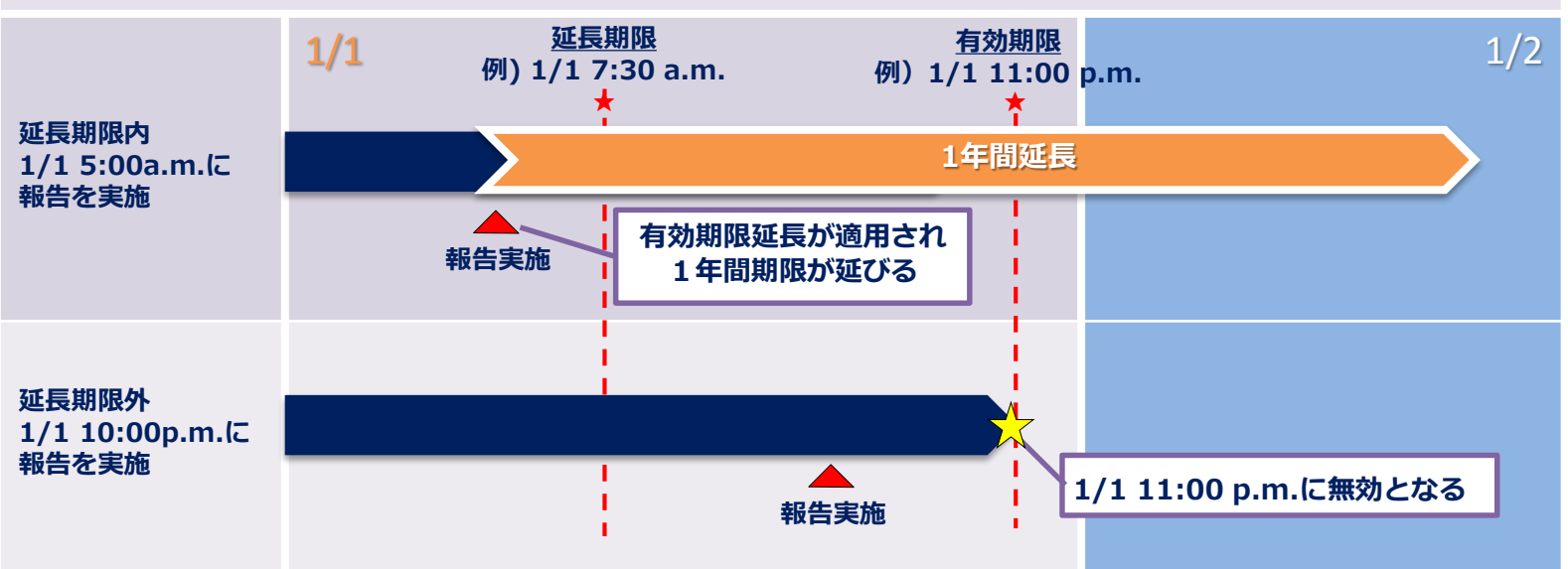